# The section of the section of the se

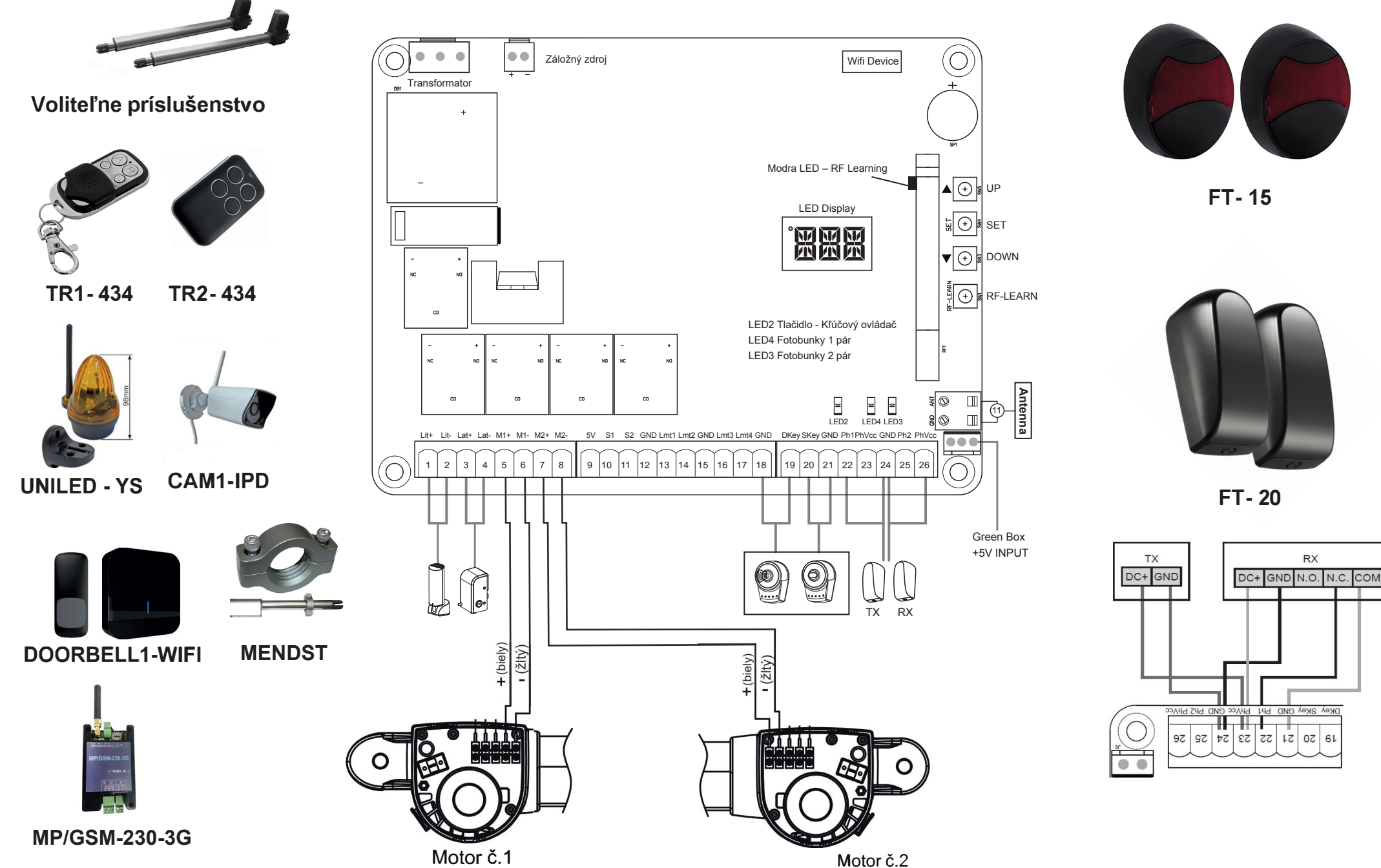

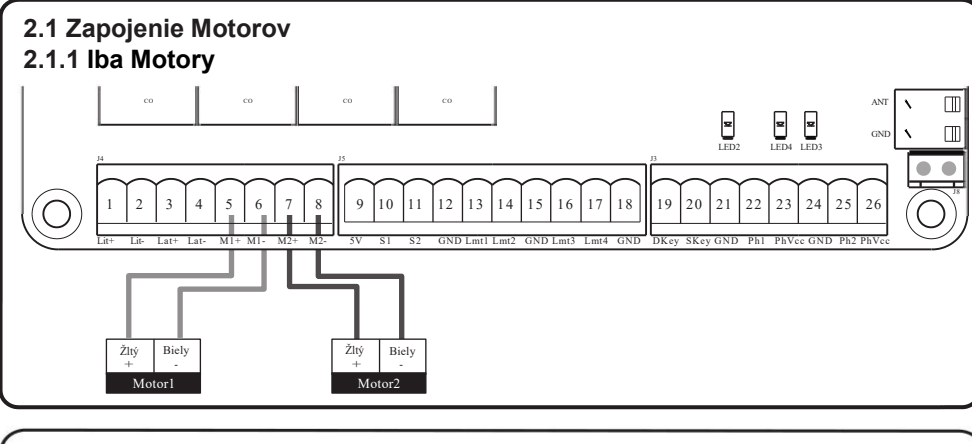

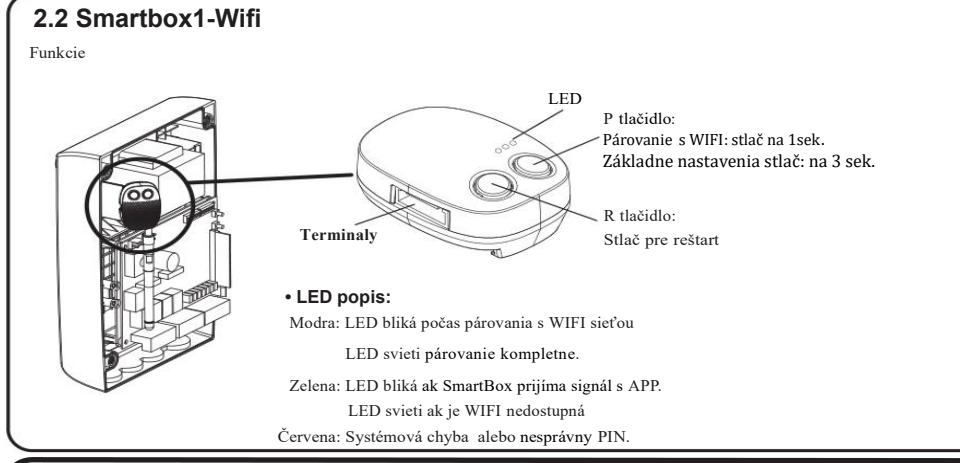

## 2.2.1 Záložná batéria

Pozor na polaritu pri zapojenie konektora pre záložnú batériu, inak hrozí skratovanie elektroniky.

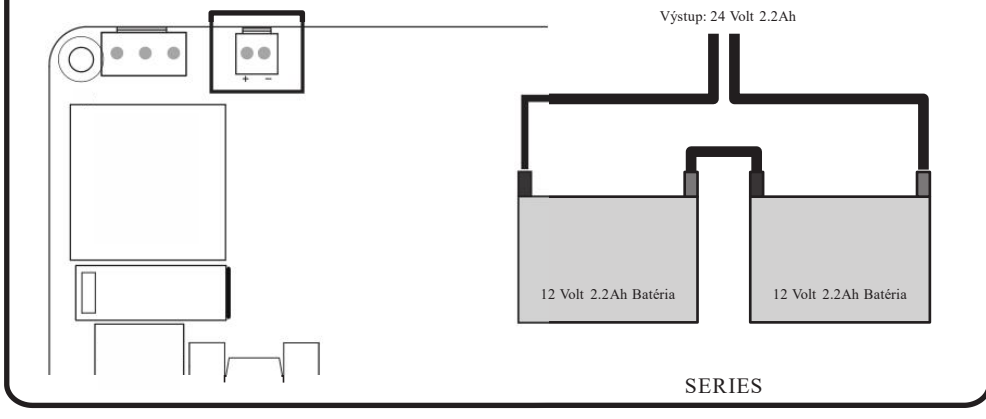

# 3). Inicializácia

#### Poznámka:

(A) Párovanie vysielača s prijímačom musí byť vykonane pred systémovým učením.

(B) KONTROLA POHYBU Brán

1) Odblokujte pohony pomocou kľúča pre odblokovanie a presuňte krídla do stredu, aby ste sa mohli

- voľne pohybovať v obidvoch smeroch potom zablokujte pohony.
- 2) Vykonajte niekoľkokrát otvorenie a zatvore nie brány

### 3.1 Krok 1: Párovanie Ovládača 3.1.1 Párovanie

 Stlačte tlačidlo RF-Learn na ovládacom paneli (obr. 1) toľkokrát, koľkokrát zodpovedá požadovanému príkazu, podľa nasledujúcej tabuľky: Do 10s stlačte požadované tlačidlo na diaľkovom ovládaní, ktoré chcete párovať.

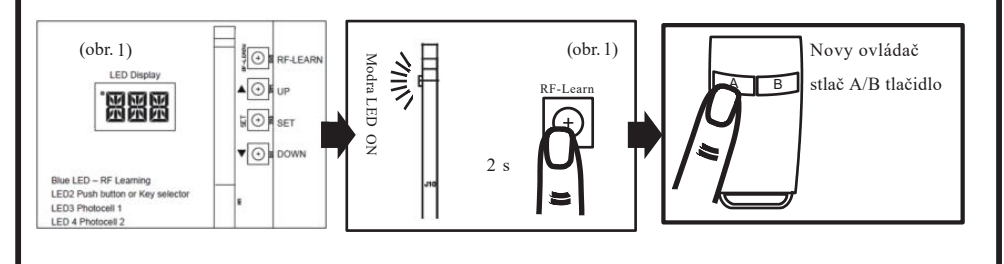

|     | Príkaz               | Display |
|-----|----------------------|---------|
| 1 x | Otvor-Stop-Zatvor    | "OSC"   |
| 2 x | Otvorenie pre peších | "PED"   |

2. Uistite sa, že LED displej zobrazuje "OSC" alebo "PED". Kód zodpovedá vybranému príkazu

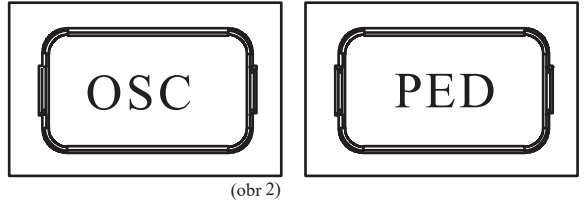

 Opakujte kroky 1 a 2 do 10 sekúnd, ak mate viac diaľkových ovládačov, ktoré sa majú uložiť do pamäte pre rovnaký typ príkazu. Do 10s, fáza párovania sa ukonči automaticky.

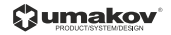

#### 3.1.2 Vzdialené učenie bez ovládacej dosky:

- 1. Stlačte tlačidlo NOVÉHO vysielača a podržte ho aspoň 5 sekúnd, potom ho uvoľnite.
- Stlačte tlačidlo na starom vysielači trikrát. (Nestláčajte tlačidlo príliš rýchlo, uistite sa, že pri stlačení tlačidla sa vždy rozsvieti LED)
- 3. 1x stlačte tlačidlo na novom vysielači.
- 4. Teraz bude NOVÝ vysielač kopírovať rovnaký príkaz ako ma pôvodný ovládač.

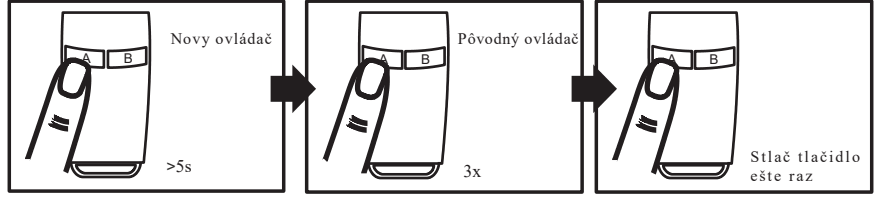

#### 3.1.3 Vymazanie pamäte jedného príkazu:

Jednotlivé stavy vymazania sú potrebné pre každé tlačidlo uložené v pamäti.

- 1. Stlačte a podržte tlačidlo RF-LEARN (obrázok 3) na 5 sekúnd.
- 2. Počkajte, až LED displej zobrazí "DKY", potom do troch sekúnd:

Stlačte tlačidlo diaľkového ovládania, ktoré chcete vymazať. Ak bol diaľkový ovládač vymazaný, päťkrát rýchlo bliká LED displej.
 Ak chcete odstrániť viac tlačidiel, zopakujte vyššie uvedené kroky.

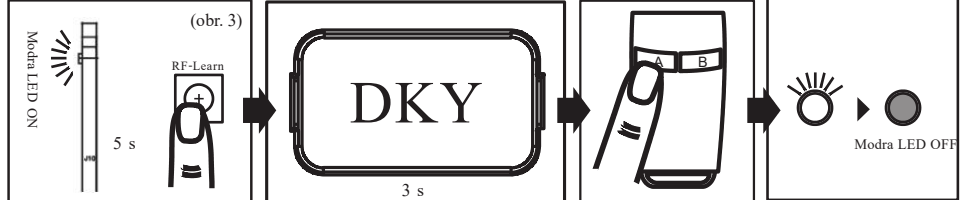

#### 3.1.4 Vymazanie celej pamäte všetkých diaľkových ovládačov:

Pomocou tejto operácie budú všetky uložené vysielače vymazané.

1. Stlačte a držte tlačidlo RF-LEARN (obr. 4) na 10 sekúnd.

2. Počkajte, kým sa na displeji LED nezobrazí "DAL". (Keď vidíte DKY, držte tlačidlo stlačene.). Celá pamäť sa vymaže.

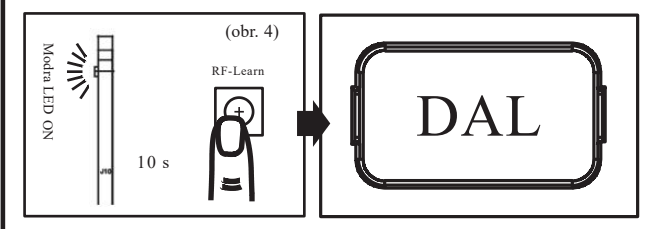

# 3.2 Krok 2: Auto učenie dĺžky krídla

#### Krok 1:

Stlačte a podržte stlačené tlačidlo SET na 3s, pokiaľ display zobrazí "LEA" následne sa rozbehne procedúra automatického učenia Po ukončení procedúry display zobrazí "D-G" alebo "S-G"

Poznámka: Pred procedúrou auto učenia skontrolujte nastavenie parametrov "FI" (Dvojkrídlová / Jednokrídlová).

#### Obnovenie továrenských nastavení:

Stlačte a podržte tlačidlo UP + SET + DOWN na 5 sekúnd elektronika si obnovy továrenské nastavenia

#### Poznámka:

1. "D-G" informuje, že systémová výučba bola dokončená pre inštaláciu Dvojkrídlovej brány

2. "S-G" informuje že systémová výučba bola dokončená pre inštaláciu Jednokrídlovej brány

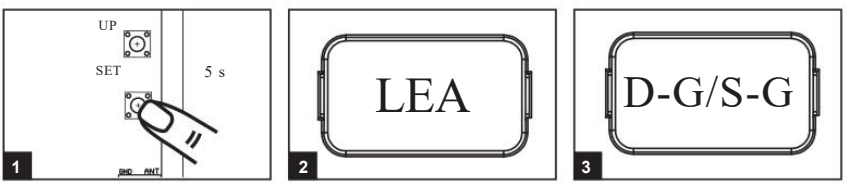

#### A. Dvojkrídlová braná:

(1) Motor č.2 zatváranie → (2) Motor č.1 zatváranie → (3) Motor č.1 otváranie →
(4) Motor č.2 otváranie → (5) Motor č.2 zatváranie → (6) Motor č.1 zatváranie

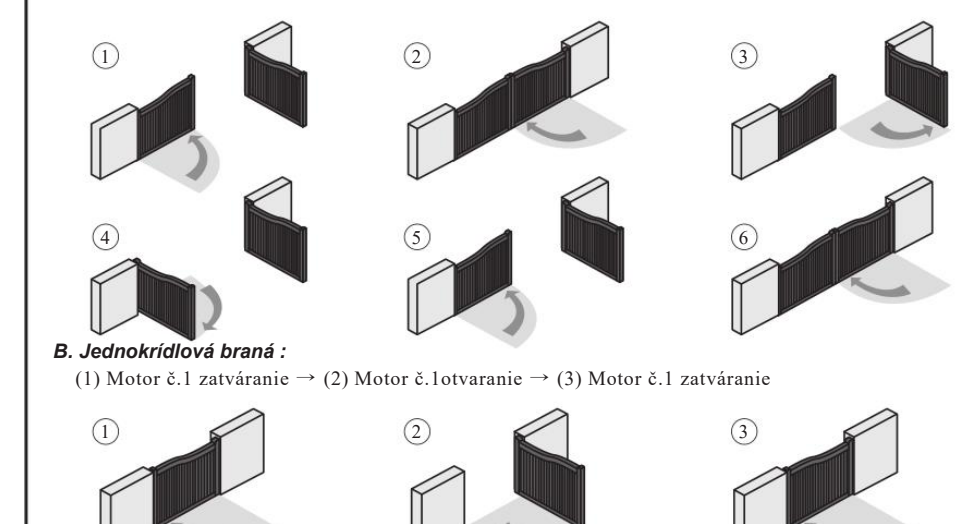

## 4). Logika fungovania brány

- (A) Vo fáze otvárania brány: krídla sa zastavia, ak je aktivovaný vysielač a zatvoria sa ak sa opätovne aktivuje vysielač
- (B) Vo fáze uzatvárania brány: krídla sa zastavia, ak je aktivovaný vysielač a otvorí sa ak sa ovládač opätovne aktivuje.

### 5). Bezpečnosť pri prevádzke brány

Vo fáze otvárania brány: Z bezpečnostných dôvodov sa krídla zastavia, ak narazia na prekážky. Vo fáze uzatvárania brány: Z bezpečnostných dôvodov krídla reverzuju na 2 sekundy, ak narazia na prekážku.

#### 6). LED Indikácia

#### 6.1 LED kontrolky

Modra LED System Learning: Modrá LED na doske prijímača dvakrát blikne, keď sa učenie dokončí.

LED2 RF : Kľúčový ovládač alebo tlačidlo je aktivované, kontrolka LED2 svieti.

LED4 Ph1 : LED4 sa rozsvieti, keď sa aktivuje Ph1.

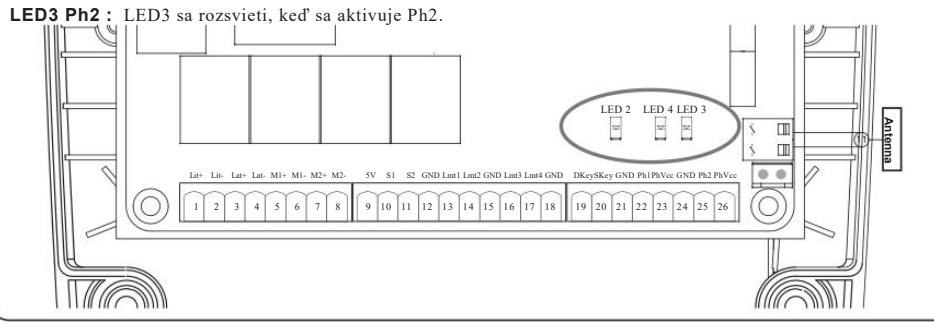

| 6.2 Fun     | kcie LED displeja                                                                                                    |             |                                                                                                    |
|-------------|----------------------------------------------------------------------------------------------------|-------------|----------------------------------------------------------------------------------------------------|
| LED Display | Popis Funkcie                                                                                                    | LED Display | Popis Funkcie                                                                                                    |
| HEE         | [LEA] pohon je v režime učenia sa dĺžky<br>krídiel, neprerušujte tento proces                                                                        | SHE         | Keď je brána zastavená, na LED displeji sa<br>zobrazí "STP" až do ďalšieho príkazu, po 10se<br>sa LED display vypne.            |
| 3-6         | [D-G] pohon dokončil procedúru učenia<br>pre inštaláciu dvojkrídlovej brány                                                                          | XXX         | Pri zatvorení brány, LED displej zobrazí<br>"CLS" po dobu 2 sek. následne sa zmení na<br>indikáciu prúdu v Amp.                 |
|             | [S-G] pohon dokončil postup učenia pre<br>inštaláciu jednokrídlovej brány                                                                            | 58:         | "S01" elektronika nezaznamenala, že M1<br>a M2 boli oba zapojené pred procesom auto-<br>učenia systému, skontrolujte pripojenie |
|             | Pamäť systému je vymazaná stlačením a<br>podržaním tlačidla UP + SET DOWN po dobu 5<br>sekúnd, elektronika sa vráti späť na predvolené<br>nastavenia |             |                                                                                                    |
|             |                                                                                                    |             | "S02" znamená, že panel nezaznamenal<br>pripojenie M1, ale bol detekovaný M2,<br>upozornenie inštalatéra na kontrolu pripojenia |
|             | Keď sa brána otvára, LED displej zobrazí<br>"OPN" po dobu 2 sek, následne sa zmení                                                                   |             | motora, ak ide o systém s jedným motorom,<br>motor by sa mal pripojiť k M1 a nie k M2                                           |
|             | na indikáciu průdu v Amp                                                                                                    |             | "S03" znamená, že rovnaké tlačidlo na<br>diaľkovom ovládači bolo identifikované pre<br>viac ako 2 funkcie                       |

#### 7). Modifikácia parametrov

#### 7.1 Učenie parametrov

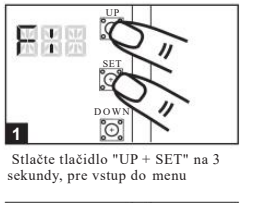

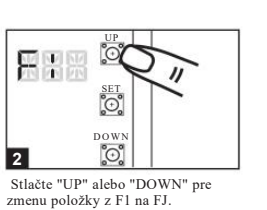

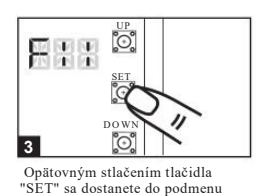

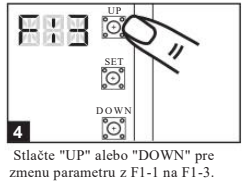

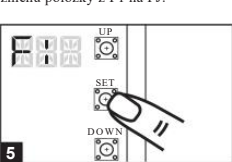

5 🔯 Nopätovným stlačením

tlačidla "SET" potvrďte zmeny

| splay | Definícia                     | Paramete | r Hodnota       | Popis                                             |
|-------|-------------------------------|----------|-----------------|---------------------------------------------------|
| F1    | Motor Typ                     | F1-1     | Amperometrika   | 1. Továrenské nastavenie "F1-1"                   |
|       |                               | F1-2     | Koncove spínače |                                                   |
|       |                               | F1-3     | Enkodér         |                                                   |
| F2    | Max Prúd pri otváraní         | F2-1     | 2A              | 1. Továrenské nastavenie "F2-2".                  |
|       |                               | F2-2     | 3A              |                                                   |
|       |                               | F2-3     | 4A              |                                                   |
|       |                               | F2-4     | 5A              |                                                   |
| F3    | Max Prúd pri zatváraní        | F3-1     | 2A              | 1. Továrenské nastavenie "F3-2".                  |
|       | -                             | F3-2     | 3A              |                                                   |
|       |                               | F3-3     | 4A              |                                                   |
|       |                               | F3-4     | 5A              |                                                   |
| F4    | Rýchlosť motora pri otváraní  | F4-1     | 40%             | <ol> <li>Továrenské nastavenie "F4-3".</li> </ol> |
|       |                               | F4-2     | 50%             |                                                   |
|       |                               | F4-3     | 75%             |                                                   |
|       |                               | F4-4     | 100%            |                                                   |
| E5    | Rýchlosť motora pri zatváraní | F5-1     | 40%             | 1. Továrenské nastavenie "F5-3".                  |
|       | - · · ·                       | F5-2     | 50%             |                                                   |
|       |                               | F5-3     | 75%             |                                                   |
|       |                               | F5-4     | 100%            |                                                   |
| F6    | Rýchlosť spomalenia           | F6-1     | 40%             | <ol> <li>Továrenské nastavenie "F6-2".</li> </ol> |
|       | - ×                           | F6-2     | 50%             |                                                   |
|       |                               | F6-3     | 60%             |                                                   |
|       |                               | F6-4     | 70%             |                                                   |
| F7    | Omeškanie druhého krídla      | F7-0     | 0 s             | 1. Továrenské nastavenie "F7-1".                  |
|       | pri otváraní                  | F7-1     | 2.8             |                                                   |
|       | 1                             | F7-2     | 5.8             |                                                   |
|       |                               | F7-3     | 10 s            |                                                   |
|       |                               | F7-4     | 15 s            |                                                   |
|       |                               | F7-5     | 20 s            |                                                   |
|       |                               | F7-6     | 25 s            |                                                   |
|       |                               | F7-7     | 35 s            |                                                   |
|       |                               | F7-8     | 45 s            |                                                   |
|       |                               | F7 0     | 55.5            |                                                   |

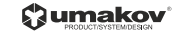

| LED Display | Definícia F                     | arame  | ter Hodnota          | Popis                                                                |
|-------------|---------------------------------|--------|----------------------|----------------------------------------------------------------------|
| F8          | Omeškanie druhého krídla pri    | F8-0   | 0 s                  | 1. Továrenské nastavenie "F8-1".                                     |
|             | zatváraní                       | F8-1   | 2 s                  |                                                                      |
|             |                                 | F8-2   | 5 s                  |                                                                      |
|             |                                 | F8-3   | 10 s                 |                                                                      |
|             |                                 | F8-4   | 15 s                 |                                                                      |
|             |                                 | 59.5   | 20 5                 |                                                                      |
|             |                                 | E8 6   | 25 5                 |                                                                      |
|             |                                 | F 8-0  | 258                  |                                                                      |
|             |                                 | F8-/   | 55 S                 |                                                                      |
|             |                                 | F8-8   | 45 s                 |                                                                      |
|             |                                 | F8-9   | 55 s                 |                                                                      |
| F9          | Automatické zatváranie          | F9-0   | Funkcia VYP          | <ol> <li>Režim automatického zatv árania sa aktivuje, keď</li> </ol> |
|             |                                 | F9-1   | 3 s                  | sa krídlo presunie do koncovej polohy alebo ak sa                    |
|             |                                 | F9-2   | 10 s                 | zastaví manuálne. Ak je vysielač, tlačidlo aktivovaný                |
|             |                                 | F9-3   | 20 s                 | pred automatickým zatváraním, brána                                  |
|             |                                 | F9-4   | 40 s                 | sa okamžite zatvorí.                                                 |
|             |                                 | F9-5   | 60 s                 |                                                                      |
|             |                                 | F9-6   | 120 s                | 2. Tauánan há nactavania "EQ.O"                                      |
|             |                                 | F9-7   | 180 s                | 2. Tovarenske nastavenie F9-0.                                       |
|             |                                 | F9-8   | 300 s                |                                                                      |
| FA          | Reakcia                         | FA - 1 | Mód l                |                                                                      |
|             | fotobuniek/bezpečnostných       | FA - 2 | Mód 2                |                                                                      |
|             | zariadeni                       | FA-3   | Mód 3                | <ol> <li>Pozri tab 7.3 nastavenie logiky pre fotobunky</li> </ol>    |
|             |                                 | FA-4   | Mód 4                | <ol><li>Továrenské nastavenie "FA-1".</li></ol>                      |
| FB          |                                 | EB-0   | Funkcia VYP          |                                                                      |
| 15          | Prechod pre peších              | ED 1   | Funkcia ZAP          | 1. Továrenské nastavenie "FB-1".                                     |
| EC          |                                 | FC 0   | Evelorie VVD         |                                                                      |
| rC          | Maják                           | FC-0   |                      | 1 FC 1 ON maják prod bliková 3 s prod manávrom                       |
|             |                                 | FC-I   | Funkcia ZAP          | 1. PC-1 Olv majak preu onkava 5 s preu maneviom                      |
|             |                                 |        |                      | 2. Továrenské n nastavenie "FC-0".                                   |
|             |                                 |        |                      |                                                                      |
| FD          | Fotobunky Aktivácia             | FD-0   | Funkcia V Y P        |                                                                      |
|             |                                 | FD-1   | Funkcia ZAP          | 1. Iovarenske nastavenie "FD-0".                                     |
| FE          | Fotobunky2 Aktivácia            | FE-0   | Funkcia VYP          | 1. Továrenské nastavenie "FE-0".                                     |
|             |                                 | FE-1   | Funkcia ZAP          |                                                                      |
| FF          | Alarm                           | FF-0   | Funkcia ZAP          | 1. Továrenské nastavenie "FF-0".                                     |
|             |                                 | FF-1   | Funkcia VYP          |                                                                      |
| FG          | Mód Elektricky zámok            | FG-0   | Štandardne otváranie | 1 FG-1, motor reverzuje na 0,25 s pre uvoľnenie                      |
|             | -                               | FG-1   | Uvoľnenie napätia    |                                                                      |
|             |                                 |        |                      | 2. Tovarenske nastavenie "FG-1".                                     |
| FH          | Smer zobrazenie pre LED Display | FH-0   | Svorkovnica dole     |                                                                      |
|             |                                 | FH-1   | Svorkovnica hore     | 1. Továrenské nastavenie "FH-0".                                     |
| FI          | Počet krídiel                   | FI-1   | Jednokrídlová braná  |                                                                      |
|             |                                 | FI-2   | Dvojkrídlová         | 1. Továrenské nastavenie "FI-2".                                     |
| FJ          | Čas reverzu pri zatváraní       | FJ-0   | Funkcia VYP          |                                                                      |
|             | a zásaby amparomatriky          | FJ-1   | 0.1 s                | 1. Továrenské nastavenie "FJ-0"                                      |
|             | a zasanu amperometriky          | FJ-2   | 0.2 s                |                                                                      |
|             |                                 | FJ-3   | 0.3 s                |                                                                      |
|             |                                 | FL-4   | 0.4 s                |                                                                      |
|             |                                 | FI-5   | 0.5 s                |                                                                      |
|             |                                 | EI 6   | 0.6 s                |                                                                      |
|             |                                 | 1.3-0  |                      |                                                                      |
|             |                                 |        |                      |                                                                      |
|             |                                 |        |                      |                                                                      |
|             |                                 |        |                      |                                                                      |
|             |                                 |        |                      |                                                                      |
|             |                                 |        |                      |                                                                      |
|             |                                 |        |                      |                                                                      |
|             |                                 |        |                      |                                                                      |
|             |                                 |        |                      |                                                                      |

| Stav brány                          | Poskcis <del>koznočno</del>                 | stných zariadoní                   |  |  |  |
|-------------------------------------|---------------------------------------------|------------------------------------|--|--|--|
| Stav brany <sub>zatvárani</sub>     | Reakcia bezpechos                           | striych zariadeni                  |  |  |  |
| Typ zariadenie                      | PH1<br>Fotobunka-Zatvor                     | PH2<br>Fotobunka-Otvor             |  |  |  |
| Zatvorená                           | Žiadny efekt                                | Otvorenie zakázane                 |  |  |  |
| Otvorená                            | Obnovenie automatického zat                 | Žiadny efekt                       |  |  |  |
| STOP počas pohybu                   | Obnova automatického zat                    | Otvorenie zakázane                 |  |  |  |
| Zatváranie                          | Otvor                                       | Žiadny efekt                       |  |  |  |
| Otváranie                           | Žiadny efekt                                | Zatvor                             |  |  |  |
|                                     |                                             |                                    |  |  |  |
| -A-2 Bezpecnostna hra               | na<br>Destado horro Xero                    |                                    |  |  |  |
| Stav brany                          | Stav brány Reakcia bezpečnostných zariadení |                                    |  |  |  |
| Typ zariadenia                      | PH1<br>Fotobunka-Zatvor                     | PH2<br>Bezpečnostná hrana          |  |  |  |
| Zatvorená                           | Žiadny efekt                                | Otvorenie zakázane                 |  |  |  |
| Otvorená                            | Obnovenie autom                             | Obnovenie automatického zatvárania |  |  |  |
| STOP počas pohybu                   | Obnovenie automatického zatvárania          | Otváranie/Zatváranie zakázane      |  |  |  |
| Zatváranie                          | Otvor                                       | Reverz na 2 s                      |  |  |  |
| Otváranie                           | Žiadny efekt                                | Reverz na 2 s                      |  |  |  |
|                                     | · · · · · ·                                 |                                    |  |  |  |
| FA-3 Indukčná slučka (i             | ba pre otváranie)                           |                                    |  |  |  |
| Stav brány                          | Reakcia bezpečnos                           | stných zariadení                   |  |  |  |
| Tvp zariadenia                      | PH1<br>Fotobunka-Zatvor                     | PH2                                |  |  |  |
| Zatvorená                           | Žiadny efekt                                | Otvor                              |  |  |  |
| Otvorená                            |                                             | Ziauriy erekt Otvor                |  |  |  |
|                                     |                                             |                                    |  |  |  |
| STOP pocas ponybu                   | Obnovenie automatického zatvárania Otvor    |                                    |  |  |  |
| Zatvarenie                          | Otvor Otvor                                 |                                    |  |  |  |
| Otvorenie Žiadny efekt Žiadny efekt |                                             |                                    |  |  |  |

#### Stav brány Reakcia bezpečnostných zariadení PH1 Fotobunky-Zatvor PH2 Fotobunky-OPEN/CLOSE Typ zariadenia Žiadny efekt Zatvorená Otvorenie zakázane Otvorená Otvor na 2s. keď auto zatváranie je zapnute Zatváranie zakázane Otvorenie zakázane STOP počas pohybu Zatvorenie zakázane Žiadny efekt Otvor Zatváranie Žiadny efekt Otváranie Stop

#### 9). Technická špecifikácia

| Napájanie        | 230Vac, 50Hz             |
|------------------|--------------------------|
| Záložná batéria  | 2.2A 12Vdc- 2x           |
| Prijímač         | 433.92MHz; 200 ovládačov |
| Inštalácia       | Na omietku               |
| Pracovná teplota | -20°℃~+50℃               |
| Rozmery          | 275mm* 195mm* 102mm      |

# SMARTBOX1-WIFI

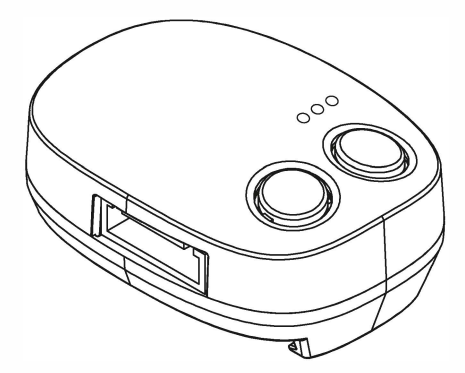

#### Popis

Smartbox1-Wifi zabezpečuje spojenie medzi pohonom brány a WIFI sietou. Používatelia môžu ovládať svoj pohon brány prostred níctvom mobilného zariadenia a poplachové upozornenia a núdzové správy môžu tiež indikovať stav brány. Používatelia sa nemusia obávať o stav brán bez ohľadu na to, kde sa nachádzajú. Aplikácia EyeOpen APP umožňuje nastaviť parametre na vašom smartfóne; nemusíte odstraňovať kryty motora na nastavenie, ktoré môžu ušetriť veľa času od inštalácie a údržby.

#### Varovania

- Nikdy sa nepokúšajte zariadenie samostatne rozoberať, opravovať alebo upravovať sami. Nesprávna manipulácia môže spôsobiť úraz elektrickým prúdom alebo požiar.
- Nikdy nedovoľte, aby deti ovládali EyeOpen App bez prítomnosti dospelých.
- · Ak dôjde k vniknutiu vody alebo inej kvapaliny do zariadenia, okamžite ho vypnite.
- · Nepripájajte káble inými spôsobmi, ako sú uvedené v tejto príručke.
- Ak je zariadenie poškodené, prosím, prestaňte používať toto zariadenie a obráťte sa na svojho predajcu alebo profesionálneho inštalatéra o radu.
- Ak zariadenie nefunguje, alebo ak sa niečo stane, ale nie je uvedené v tejto príručke, obráťte sa na svojho predajcu alebo profe sionálneho inštalatéra o radu.

#### Požiadavky

- WIFI: Dostatočný signál WIFI, prihlasovacie heslo do domácej siete.
- Mobilné zariadenie: vyžaduje aspoň IPhone 5 alebo novší, iOS 8.0 alebo novší, alebo Android 4.2 alebo novší.
- Mobilná sieť: Mobilné zariadenie musí byť pripojene k mobilnej sieti alebo sa môže pripojiť k službe cez WIFI.

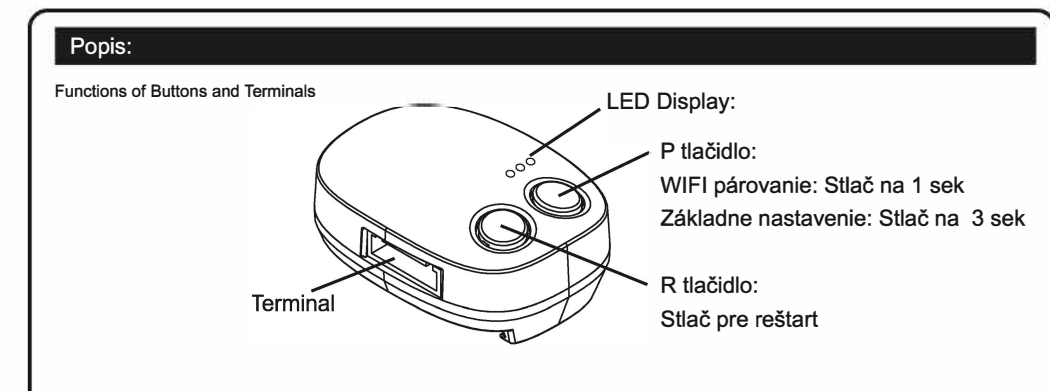

1. Ak chcete zapnuť WIFI AP, stlačte tlačidlo P a postupujte podľa kroku 5. z inštalácie aplikácie na resetovanie.

2. Stlačte tlačidlo R, aby ste ho reštartovali, keď svieti červená kontrolka alebo ak dôjde k poruche systému.

#### • popis LED:

Modra: LED bliká počas párovania s WIFI, ostane svietiť pokiaľ párovanie je kompletne.

Zelena: LED bliká, ak zariadenie prijíma signál od APP

Ak sa vaše domáca WIFI odpojí, LED bude nepretržite blikať a následne zhasne, zhasnutá bude pokiaľ sa spojenie neobnoví. Červena: Systémová chyba alebo nesprávny PIN.

#### APP inštalácia a ovládanie:

1. Zapnite pohon brány a teraz modra LED bliká nepretržite na Smartbox1-Wifi.

2. Pripojte svoj smartphone k WIFI sieti. (Ak chcete pridať nový pohon, váš smartphone musí byť pripojený k

domácej službe WIFI.)

3. Vyhľadajte aplikáciu EyeOpen v obchode s APP a stiahnite si aplikáciu.

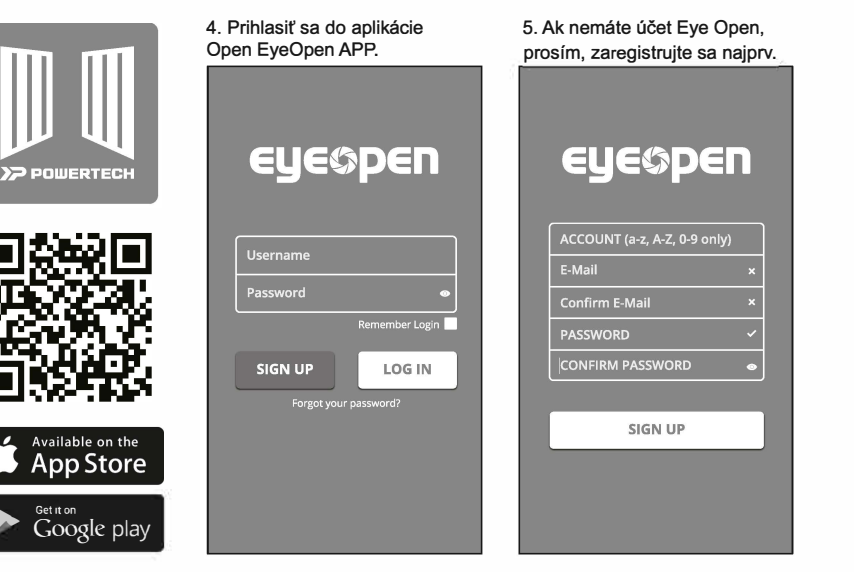

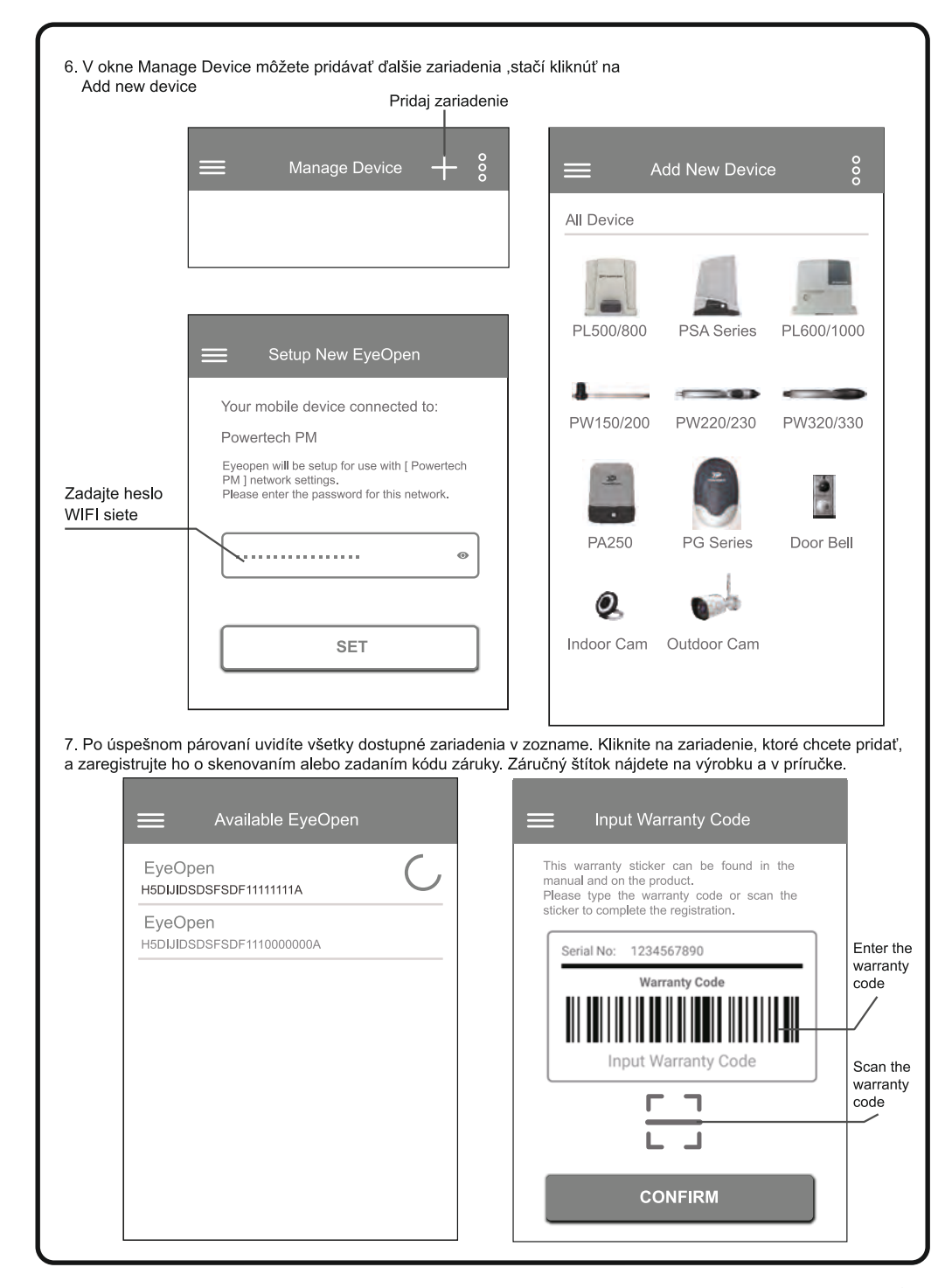

8. Prosím nastavte 6-ciferný PIN pre vaše zariadenie. Keď budete v budúcnosti pridávať ďalšie zariadenia, bude potrebný tento bezpečnostný kód PIN.

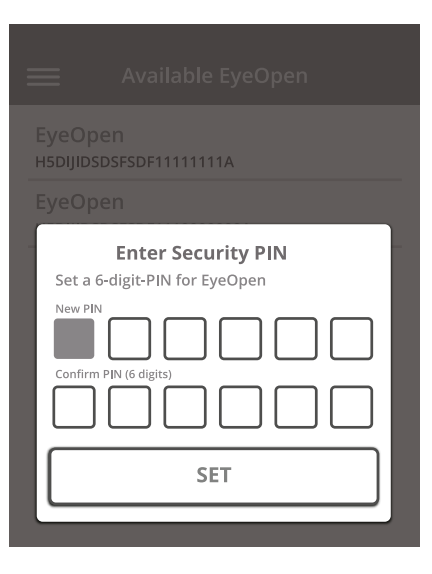

#### 9. Teraz môžete začať ovládať svoju bránu

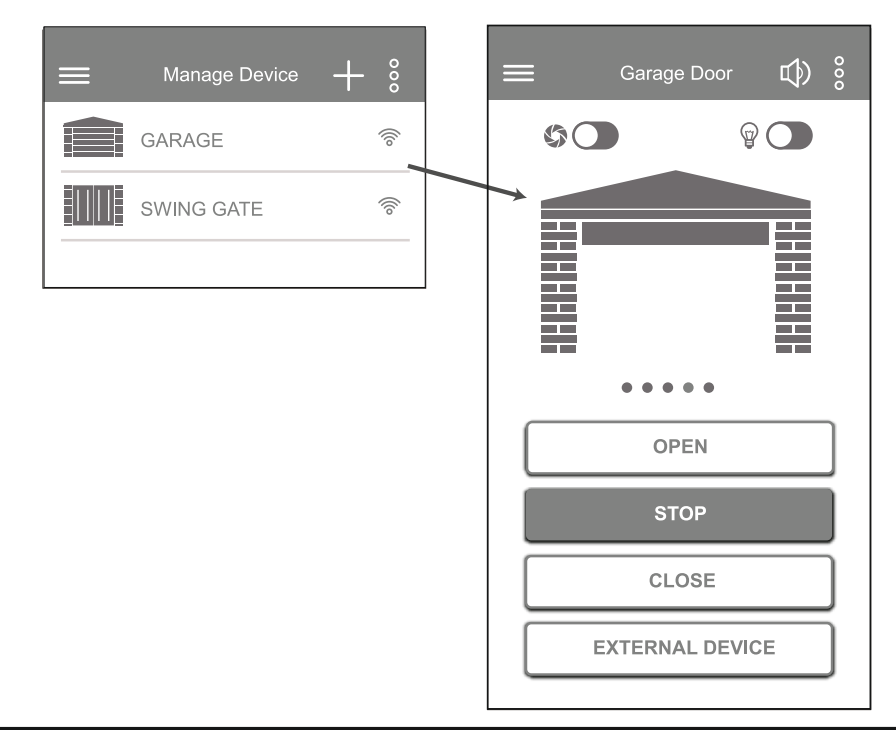

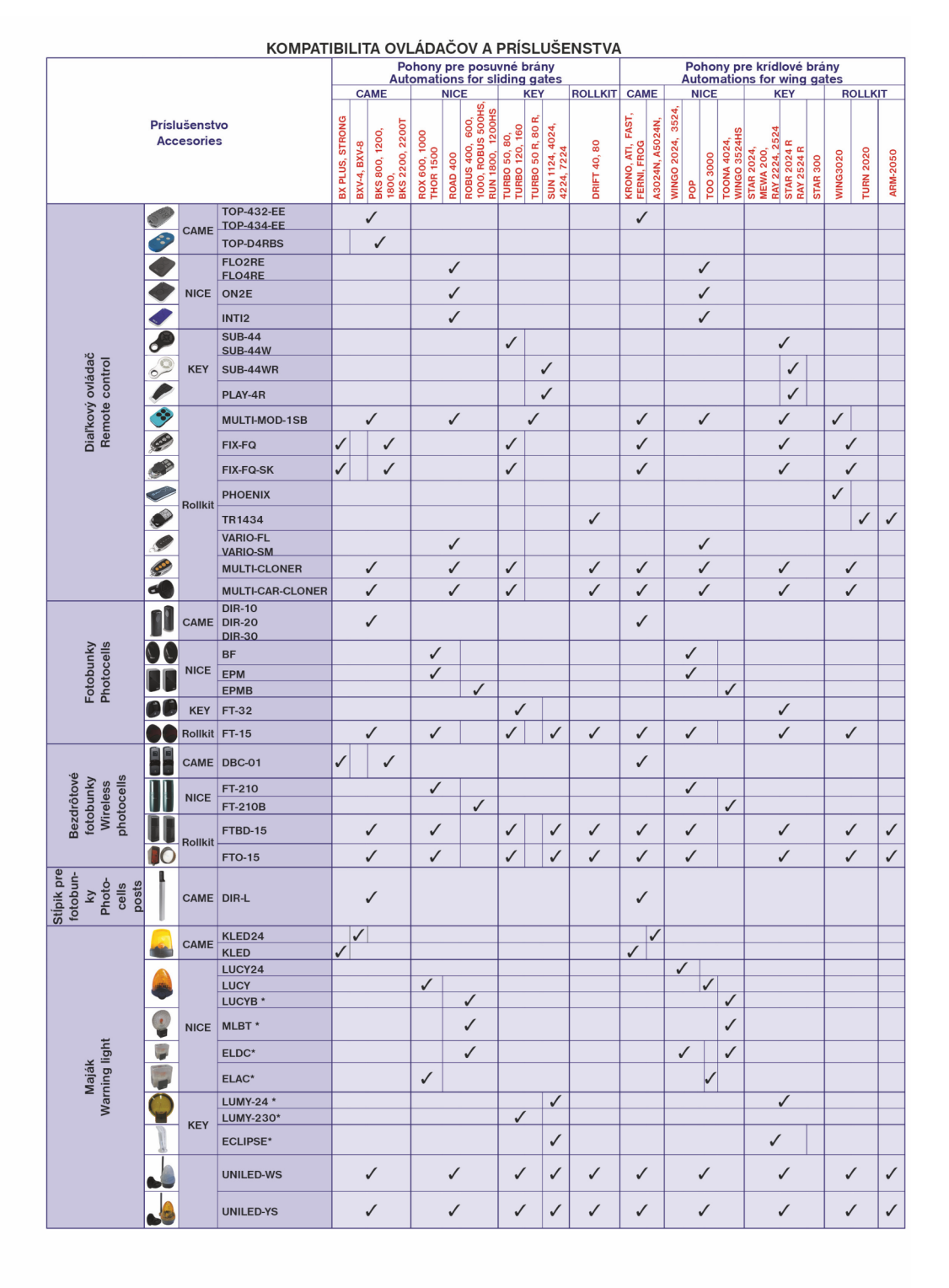

# Servis pohonov - telefonické poradenstvo pre tovar zakúpený v sieti UMAKOV

|    | Tovar zakúpený<br>v predajniach               | Výrobca                        | Kontakt                                                  |
|----|-----------------------------------------------|--------------------------------|----------------------------------------------------------|
| SK | Nitra, Trenčín,<br>Žilina, Prešov,<br>Humenné | CAME<br>NICE<br>KEY<br>ROLLKIT | +421 908 836 583<br>+421 517 595 631                     |
|    | Bratislava,<br>Banská Bystrica,<br>Fričovce   | CAME<br>NICE<br>KEY<br>ROLLKIT | +421 911 664 245<br>+421 910 262 820<br>+421 911 383 645 |
|    | Košice                                        | CAME<br>NICE<br>KEY<br>ROLLKIT | +421 905 529 779<br>+421 908 362 090                     |
| CZ | Brno                                          | CAME<br>NICE<br>KEY<br>ROLLKIT | +420 212 240 996<br>+420 775 455 079                     |
|    | Praha - Čestlice                              | CAME<br>NICE<br>KEY<br>ROLLKIT | +420 212 240 996<br>+420 775 061 735                     |
|    | Hradec Králové                                | CAME<br>NICE<br>KEY<br>ROLLKIT | +420 212 240 996<br>+420 778 001 899                     |

03/2018

pohony

# elektropripravenosť pre krídlové brány (šnekové pohony) - univerzálna

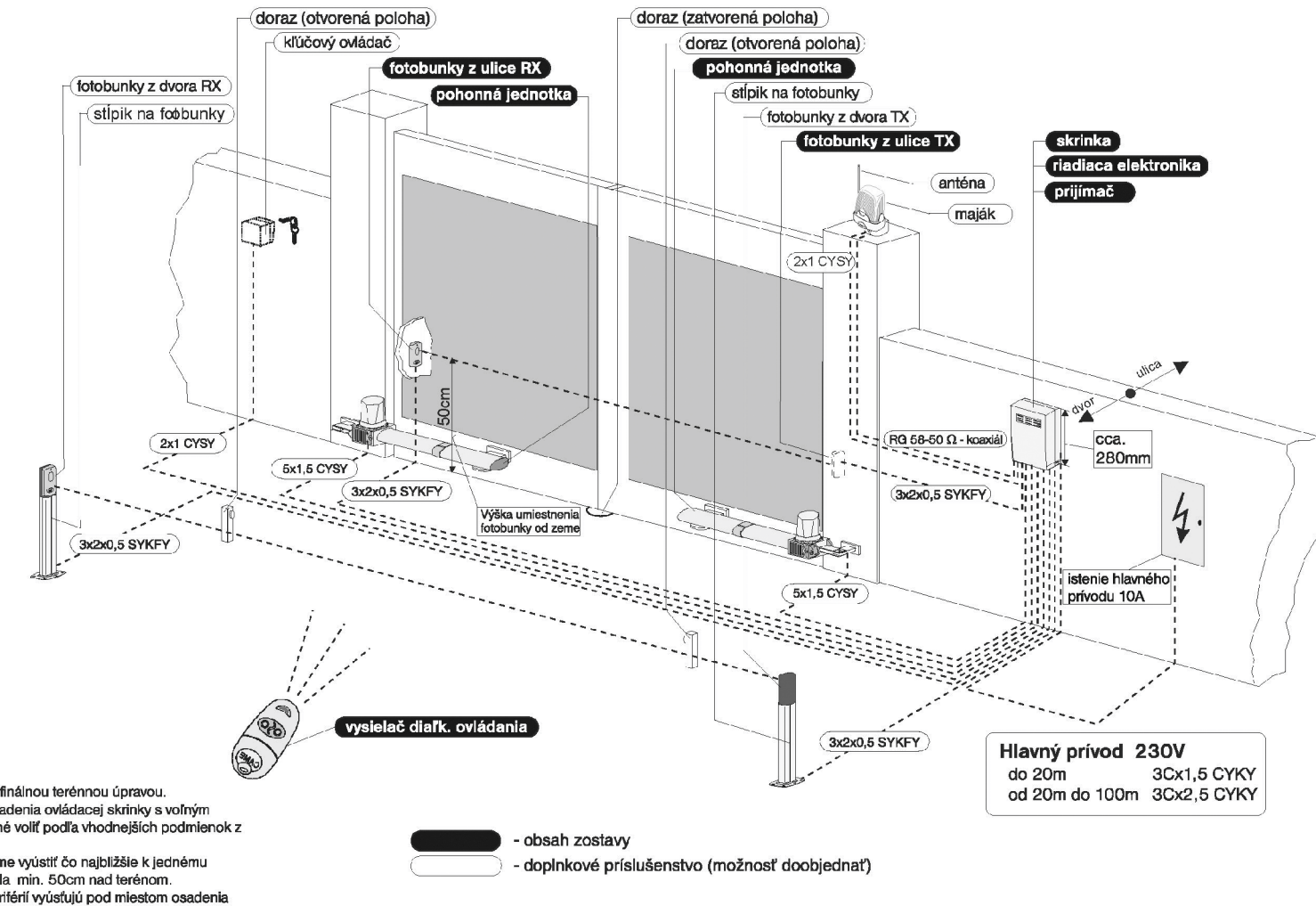

V zmysle platných noriem zverte elektroinštalačné práce odbornému pracovníkovi. Všetky vodiče (okrem hlavného prívodu) musia byť ohybné a jednoznačné farebne odlišiteľné.

# Popis inštalácie:

- a) všetky el. prívody a rozvody riešiť pred finálnou terénnou úpravou.
   b) hlavný prívod vyúsťuje pod miestom osadenia ovládacej skrinky s voľným koncom cca 1m. Hlavný privod je možné voliť podľa vhodnejších podmienok z ľubovoľnej strany (ľavej, alebo pravej).
- c) privod k ovládacej skrinke doporučujeme vyústiť čo najbližšie k jednému z pohonov, tak aby samotná skrinka bola min. 50cm nad terénom.
- d) prívody od pohonov a od ostatných periférií vyúsťujú pod miestom osadenia ovládacej skrinky s voľným koncom cca 1 m a sú vedené <u>v plastových</u> <u>ohybných trúbkach</u> (Ø25mm, v miestach prechodov chránené v oceľových trúbkach cca Ø 50mm).
- e) prívod k čelným fotobunkám vyúsťuje 50 cm nad terénom z vonkajšej strany brány (z ulice). V mieste umiestnenia fotobuniek je nutné zachovať rovnú podkladovú plochu 10x0,50 cm.
- f) zadný pár fotobuniek (z dvora) sa v zmysle bezpečnostných požiadaviek dopĺňa pri šírke kridla nad 1,8m.